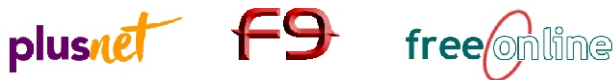

Add New H

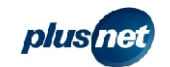

## ADSL Pro PCI Modem - Setup Guide

Follow our exclusive guide below to get your new modem installed quickly and easily. This guide is based upon the Windows 98 operating system but most versions of Windows will be similar to set-up. For other operating systems, please refer to the Connexant manual provided on the included CD.

Install your ADSL PCI card

You should follow the manufacturers guide provided with your PC for instructions on how to install your internal modem card. Here are some additional suggestions to remember when installing:

- Place your computer on a flat, clean surface and unplug all leads and peripherals

- Opening your PC's case could invalidate any warranties you may have. Check with your computer supplier to find out if this is the case, as your warranty may require a professional installation.

| 1 | Windows will search for new drivers in its driver database<br>on your hard drive, and in any of the following selected<br>locations. Click Next to start the search.         ☐ Epopy disk drives         ☑ DD-ROM drive         ☐ Microsoft Windows Update         ☑ Specify a location:         D:\Drivert\Wan         Browse |
|---|----------------------------------------------------------------------------------------------------|
|   | <back next=""> Cancel</back>                                                                                                    |

- 2 Once your modem card is installed, start your PC. Once Windows has loaded, your new hardware will automatically be detected by the 'Add New Hardware Wizard'. Insert the CD provided with the ADSL Pro modem at this point.
- 3 Choose 'Install the software automatically' from the options provided and click next.Windows should automatically locate the modem drivers required from the CD.The drivers you should use are contained in the \driver\wan\ file directory.Click Next and the driver will now be automatically installed.Windows may prompt you to reboot your PC if prompted, do this now.
- 4 Two shortcuts will appear on your Windows desktop: AccessRunner Control Panel and AccessRunner DSL. Firstly, click on the AccessRunner Control Panel icon. To view the advanced settings in the window that appears, hold the Alt keyboard key and press the C key. Two additional tabs will appear: Line Setup and Protocol Setup. The settings you should enter on each tab are:

Line Setup Modulation : G.dmt Wiring selection : Line Tip/Ring ADSL Head End : Alcatel Network Systems Inc. ADSL Head End Env : Non-Specific Protocol setup VPI : 0 VCI : 38 Encapsulation mode : PPP over ATM VCMUX

| ADSL Line Information<br>ADSL Connection Established<br>ADSL Connection Information<br>Bytes Received: 0 Bytes Transmitted: 0<br>Receive Rate: 576 kbits/s Transmit Rate: 288 kbits/s<br>Driver S/W Version: 13032.099.028.000<br>Conexart Systems, Inc.<br>Conexart Systems, Inc.                                                                                                    | ieneral                                                                                                    | General Line Setup Protocol Setup          | General Line Setup Protocol Setup                                                                           |
|----------------------------------------------------------------------------------------------------|----------------------------------------------------------------------------------------------------|--------------------------------------------|----------------------------------------------------------------------------------------------------|
| ADSL Connection Information Bytes Received 0 Bytes Transmit Rate: 288 kbits/s Driver S /W Version: 13032 099 028 000 Conexant Systems, Inc. Conexant Systems, Inc. Conexant Systems, In | ADSL Line Information                                                                                                    | Modulation                                 | ATM Virtual Circuit I dentification<br>Virtual Circuit 0 Virtual Circuit 1<br>Virtual Path Identifier (VPI) |
| Bytes Haceword:     0     Bytes Hansmitted:     0       Receive Rate:     576 kbits/s     Transmit Rate:     288 kbits/s       Driver S/W Version:     13032.099.028.000                                                                                                    | ADSL Connection Established                                                                                                    | Wiring Selection Line Tip/Ring             | Virtual Circuit Identifier (VCI) 38                                                                         |
|                                                                                                    | Bytes Hecewed: U Bytes Transmitted: U<br>Receive Rate: 576 kbits/s Transmit Rate: 288 kbits/s<br>Driver S/W Version: 13032.099.028.000 | ADSL Head End Alcatel Network Systems Inc. | Aggregate Channel Setup<br>Encapsulation Mode  PPP over ATM VCMUX (RFC2364)                                 |
| OK     Cancel     Apply     Help       OK     Cancel     Apply     Help                                                                                                    | Conexant Systems, Inc.                                                                                                    | OK Cancel Apply Help                       | OK Cancel Apply Help                                                                                        |

- 5 Click OK to close the window and save your settings. Your Modem card is now set-up and you are ready to connect.
- **6** Open the ADSL connection by clicking on the AccessRunner DSL icon. In the window that appears, you should enter your ADSL Username. This will be sent to you by email once your ADSL account is activated, and is different to the username chosen during the Signup process. Enter your password as normal and click Dial (or Connect). Congratulations, you're now connected to ADSL!

Turn over for your handy troubleshooting guide

| 1    |                 | ccessRunner DSL                                         |
|------|-----------------|---------------------------------------------------------|
|      | User name:      | username@plusdsl.net                                    |
|      | Password:       | MARMANN                                                 |
|      |                 | Save password                                           |
| cces | ssRunner<br>DSL | r Q<br>New Location Y Dial Properties<br>Connect Cancel |

This guide is provided in addition to the official documents provided by your modem manufacturer. PlusNetTechnologies accepts no responsibility for any problems you may experience as a result of following this guide.